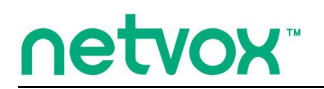

Wireless Switch Control Unit

# Wireless Switch Control Unit 说明书

适用 Firmware: V1.2 适用 Hardware: V1.1

Version History

| Date       | Description          | Version |
|------------|----------------------|---------|
| 2015-9-2   | 添加了 Report 配置说明。     | 0.1     |
| 2016-02-23 | 修改模式1 接线错误、添加 APP 说明 | 0.2     |
|            |                      |         |
|            |                      |         |

# 目录

| -, | 声明                          | 2  |
|----|-----------------------------|----|
| 二、 | 实物外观                        | 2  |
| 三、 | 简介                          | 4  |
| 四、 | 产品特性                        | 4  |
| 五、 | 操作说明                        | 4  |
| 2  | 、接线说明                       | 4  |
| 4  | 、加入网络                       | 6  |
| 5  | 、允许加网                       | 6  |
| 6  | 、绑定                         | 6  |
| 7  | 、 控制                        | 6  |
| 8  | 、恢复出厂设置                     | 7  |
| 9  | 、工作模式切换                     | 7  |
| 1  | 0 配合链条式推窗器使用                | 8  |
| 1  | 1 配合自动窗帘使用                  | 9  |
| 1. | 2、ZigBee 描述                 | 9  |
| 1. | 工作模式一(强电电机模式)和工作模式二(弱电电机模式) | 9  |
| 2. | 工作模式三(继电器模式)                | 11 |
| 六、 | 与奈伯思系统 APP 配合使用             | 12 |
| 七、 | 负载特性                        | 14 |
| 八、 | 相关产品                        | 15 |
| 九、 | 安装方法                        | 15 |
| +, | 维护与保养                       | 15 |

### 一、声明

在未经大洋事先书面许可的情况下,严禁以任何形式复制、传递、分发和存储本文档中的任何内容。

大洋遵循持续发展的策略。因此,大洋保留在不预先通知的情况下,对本文档中描述的任何产品进行修改和改进的权利。 在任何情况下,大洋均不对任何数据或收入方面的损失,或任何特殊、偶然、附带或间接损失承担责任,无论该损失由 何种原因引起。

本文档的内容按"现状"提供。除非适用的法律另有规定,否则不对本文档的准确性、可靠性和内容做出任何类型的、 明确或默许的保证,其中包括但不限于对适销性和对具体用途的适用性的保证。大洋保留在不预先通知的情况下随时修 订或收回本文档的权利。

二、实物外观

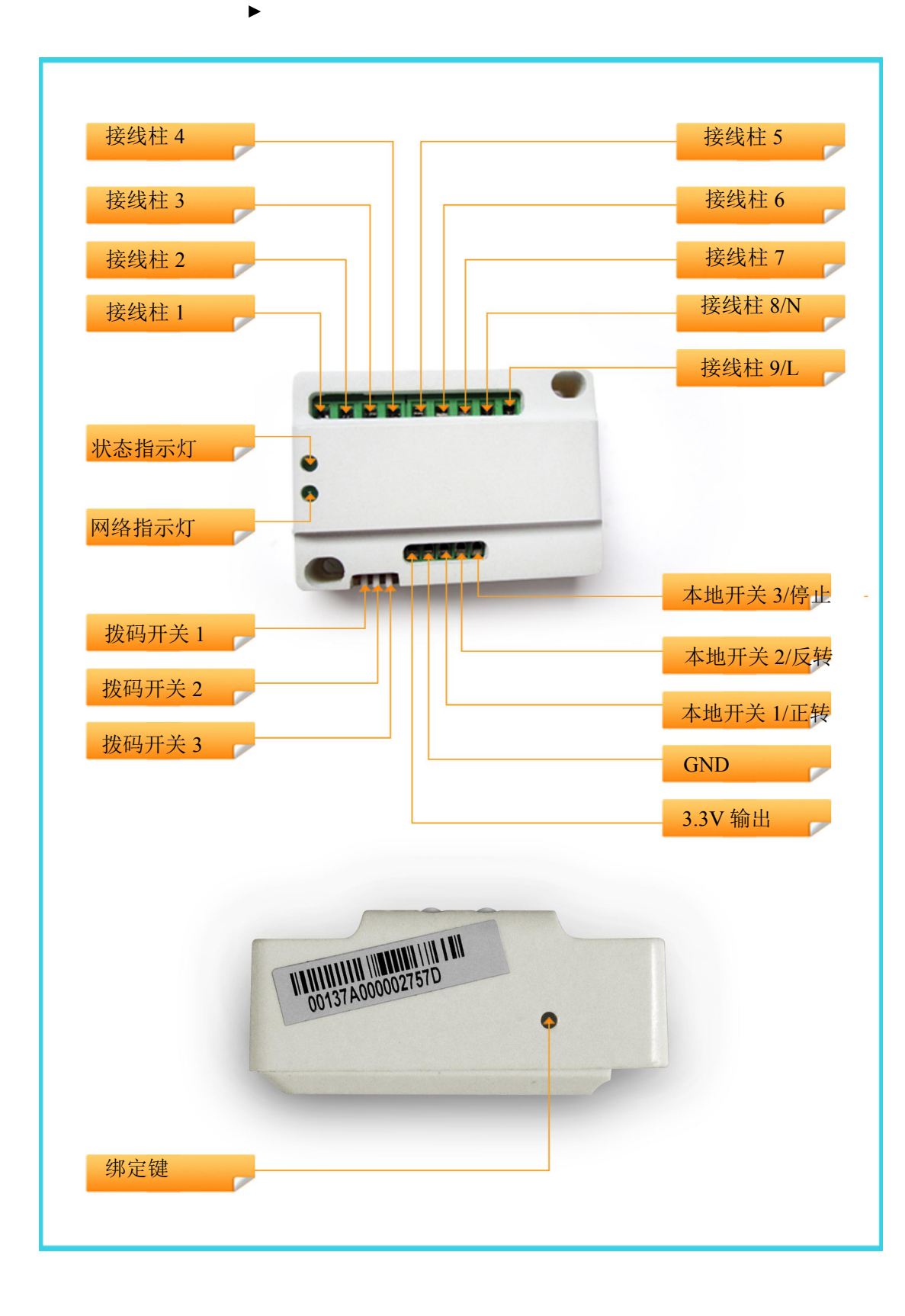

# 三、简介

NETVOX 的 Z831 (Output Unit) 是一款用于智能家居、高可靠性的开关控制设备,是 2.4GHz ISM 频段的收发器,且完全 兼容 ZigBee Pro 协议。Z831 在网络中作为路由 (Router) 使用,允许其他设备加入网络做为其子设备。可以与 ZigBee 网络的路由器、协调器和终端设备进行通信。

Z831 是用来控制开关的设备,主要用于家用电器的开关控制使用,且完全符合 IEEE802.15.4 Zigbee HA 协议标准,适用于任何 ZigBee HA 协议的网络中。

ZigBee无线技术:

ZigBee是一种新兴的近距离、低复杂度、低功耗、低数据速率、低成本的无线网络技术,它是一种介于无线标记技术和 蓝牙之间的技术提案。主要用于近距离无线连接。它依据802.15.4标准,在数千个微小的传感器之间相互协调实现通信。 这些传感器只需要很少的能量,以接力的方式通过无线电波将数据从一个传感器传到另一个传感器,它们的通信效率非 常高。在某些场所,使用ZigBee无线技术可能受到限制。请向当地的主管部门或服务供应商咨询。

# 四、产品特性

- 完全兼容于 IEEE 802.15.4
- 使用 2.4GHz ISM 频段,共 16 个频道
- 宽电源 100V-240V AC 50/60Hz 电源供电
- 通信距离 210 米 (视具体环境情况)
- 具有三组继电器开关干接点输出

### 五、操作说明

1、简易接线图

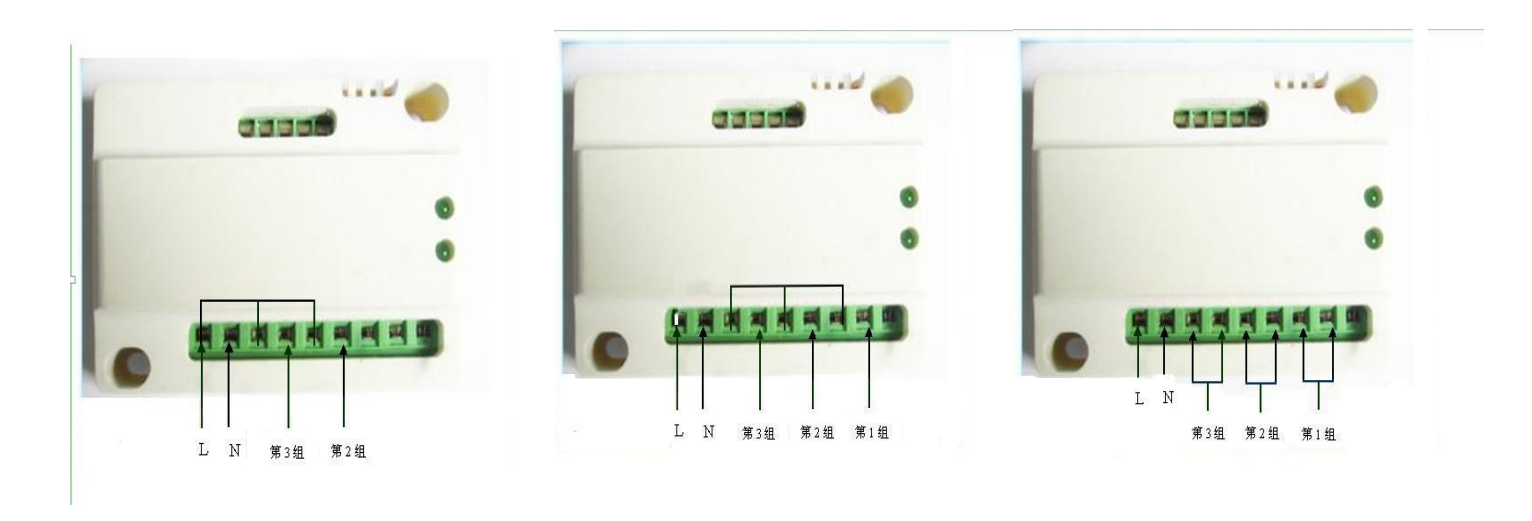

模式一接线图

模式二接线图

模式三接线图

2、接线说明

(1) 工作模式一(强电电机模又称 Z831A):

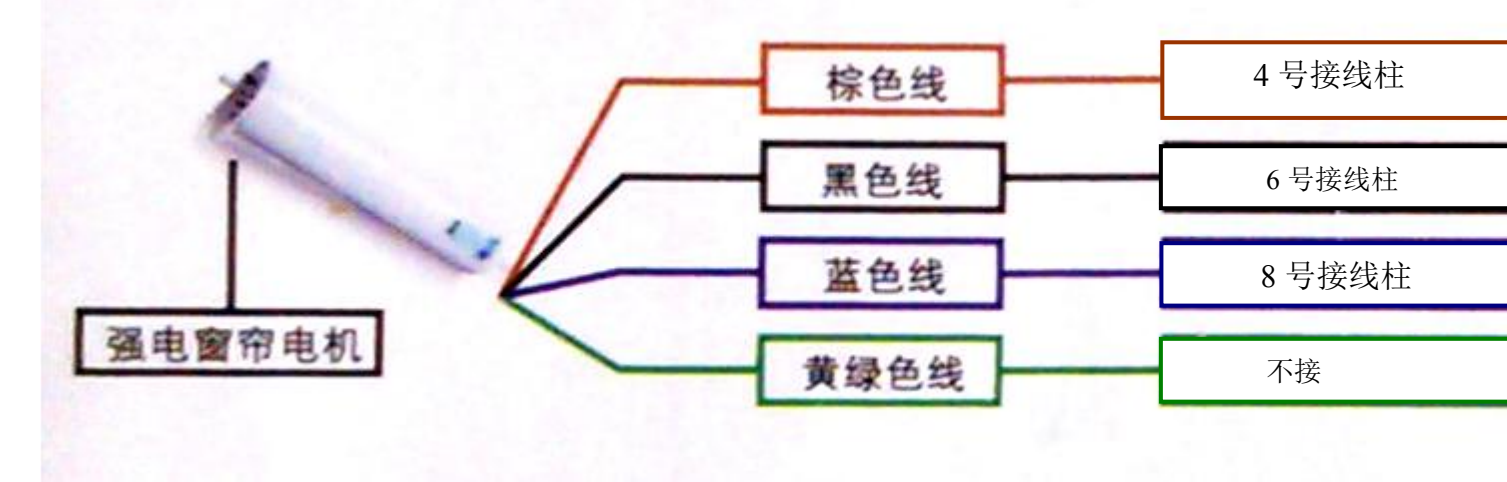

- 1、首先确认拨码开关一被拨下,其他拨码建没被拨下;
- 2、电源 220V 的零线接入设备的 8 号接线柱, 220V 的火线接入控制盒的 9 号接线柱;
- 3、将控制盒的5、7、9接线柱串联短接在一起;
- 4、电机的公共线接入控制盒8号接线柱;
- 5、电机的正/反转线接入控制盒的4号接线柱;
- 6、电机的反/正转线接入控制盒的6号接线柱;
- 7、电机地线不接。
- (2) 工作模式二 (弱电电机模式又称 Z831B):

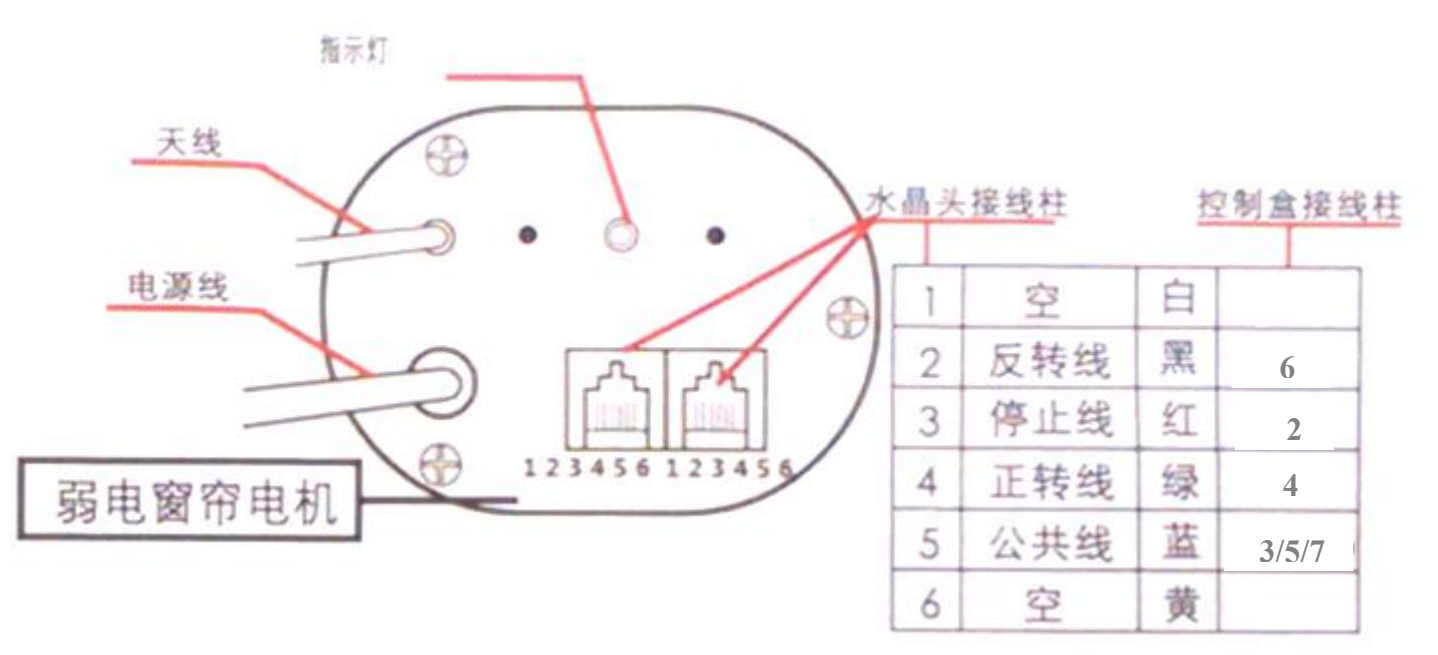

- 1、首先确认拨码开关二被拨下,其它拨码键没被拨下;
- 2、电源 220V 的零线接入设备的 8 号接线柱, 220V 的火线接入控制盒的 9 号接线柱;
- 3、从弱电电机引出四跟控制线,分别为公共线、正转线、反转线、停止线;
- 4、将控制盒的3、5、7接线柱串联短接在一起;
- 5、将电机的公共线接入控制盒的任一串联的 3/5/7 号接线柱上;
- 6、电机的正转线接入控制盒4号接线柱;
- 7、电机的反转线接入控制盒6号接线柱;

- 8、电机的停止线接入控制盒2号接线柱。
- (3) 工作模式三(继电器模式又称 Z831C):
- 1、 首先确认拨码开关三被拨下, 其它拨码键没被拨下;
- 2、电源 220V 的零线接入设备的 8号接线柱, 220V 的火线接入控制盒的 9号接线柱;
- 3、第一组设备的控制线的出线接入控制盒2号接线柱;
- 4、第一组设备的控制线的进线接入控制盒3号接线柱;
- 5、第二组设备的控制线的出线接入控制盒4号接线柱;
- 6、第二组设备的控制线的进线接入控制盒5号接线柱;
- 7、第三组设备的控制线的出线接入控制盒6号接线柱;
- 8、第三组设备的控制线的进线接入控制盒7号接线柱。

#### 4、加入网络

为使 Z831 能与 ZigBee 网络进行通信,需要先察 Z831 加入 ZigBee 的网络中。加网操作如下:

- ① Z831 上电后会主动寻找网络
- ② 如果网络中有相同通道的协调器或者路由,处于允许设备加入的状态,Z831将自动加入到网络中。
- ③ 加入网络成功,网络指示灯会常亮,加网失败网络指示灯会继续闪烁搜寻网络。

#### 5、允许加网

Z831 在网络中作为路由设备,具有允许其他设备加网的功能。

打开允许加网操作: 短按按键,设备状态指示灯闪烁,表示允许加网,其他设备可以通过 Z831 加入网络,允许加网时间为 60 秒,状态指示灯闪烁 60 次。60S 之后 Z831 将自动关闭允许加网功能,状态指示灯停止闪烁。

#### 6、绑定

Z831 可与 Client 端有 On/Off (0x0006) Cluster ID 的设备进行绑定,通过绑定 Z831 可以接收到开关命令,然后执行相应的 开关动作。

#### 绑定操作如下:

① 可以绑定的对象:可以控制开关的设备,如 Z501、Z503、ZB02C 等。

绑定的操作:长按绑定键 3 秒,之后状态灯闪一下,释放绑定键后,在 5 秒内连续短按绑定键 n 次选择要绑定的通道 n。 每按 1 次按键状态灯闪烁 1 次提示按键有效。例如,要将通道 1 与其他设备进行绑定,长按绑定键 3 秒,之后状态灯闪 烁一下,释放绑定键后,接下来在 5 秒内连续短按绑定键 1 次,每次有效短按状态灯会闪一下。5 秒时间到,Z831 发送 出绑定请求。接着,操作要与 Z831 绑定的设备,使其也发送出绑定请求。绑定成功,Z831 的状态指示灯闪烁 5 次后灭 掉。绑定不成功状态指示灯快闪 10 次后灭掉。

注: 设备支持 48/16 个 group, 48/16 个 scene。

#### 7、控制

如果上电时候,三个拨码开关未拨下(多个开关拨下)。网络灯和状态灯会轮流闪烁,需要拨下后重新上电才能正常工作。 远程操作相同的两次操作,将停止该次操作(On两次或者 Off两次将停止运行)。本地按键不会出现按第两次停止问题。

- 1、工作模式一(强电电机模式),试用窗帘机设备:
  - 接完强电电机后:

①电机处在静止状态时,收到 on 指令后电机正转,第二次收到 on 指令后电机停止。
②电机处在静止状态时,收到 off 指令后电机反转,第二次收到 off 指令后电机停止。
③处在(正转/反转)的状态下,收到 Stop 指令后,电机停止运转。

2、工作模式二(弱电电机模式),试用窗帘机设备:
接完弱电电机后:
①电机处在静止状态时,收到 on 指令后电机正转,第二次收到 on 指令后电机停止。
②电机处在静止状态时,收到 off 指令后电机反转,第二次收到 off 指令后电机停止。
③处在(正转/反转)的状态下,收到 Stop 指令后,电机停止运转。

- 3、工作模式三(继电器模式),试用与开关灯设备:
  该模式下有3个独立的EP,每个EP通过接收 on/off 指令。
  ①EP1收到 on/off,对应的灯亮/灭。
- ② EP2 收到 on/off, 对应的灯亮/灭。
- ③ EP3 收到 on/off,对应的灯亮/灭。
- (4)

4、本地开关控制

模式一、二:

- 1、按下 on 键, 控制窗帘开启
- 2、按下 off 键, 控制窗帘关闭
- 3、按下 stop 键, 控制窗帘停止作动

模式三:

1、3个按键都是 toggle, 对应 3个 EP。

#### 注意:通过软件修改当前 0n/0ff 对应的正反转状态后,请重新上电。

#### 8、恢复出厂设置

Z831具有掉电资料保存的功能,包括保存其所分配的网络地址等,若要加其加入一个新的网络,需要先执行恢复出厂值的动作。

设备外接电源的情况下:长按绑定键 15 秒(状态指示灯 3S 闪一次,10S 闪一次,15S 闪一次),然后 2S 内再短按一次绑定键,状态指示灯闪烁 20 次表示擦除完成。之后两个指示灯灭掉,网络指示灯开始闪烁重新搜寻网络,Z831 便可以重新加网。

#### 9、工作模式切换

Z831具有三种工作模式对应拨码开关的三个键,拨下开关重新上电来进行相应的状态切换(一次只能拨一个,多个一起拨下将出现网络灯和状态灯轮流闪烁,需要拨下电源重新上电)。

1. 拨码开关①拨下,对应工作模式一(强电电机模式),该模式只有一个 EP,有两个继电器参与工作,组合起来用于

on/off/stop(该模式模式下一个 EP 有 16 个 group, 16 个 scene)。

2. 拨码开关②拨下,对应工作模式二(弱电电机模式),该模式只有一个 EP,有三个继电器参与工作,分别用于 on/off/stop (该模式模式下一个 EP 有 16 个 group16 个 scene)。

3. 拨码开关③拨下,对应工作模式三(继电器模式),该模式有三个独立的 EP,每个 EP 控制一个继电器 on/off(该模式 下一个 EP 对应 16 个 group, 16 个 scene)。

#### 10 配合链条式推窗器使用

Z831A(强电电机模)/Z831B(弱电电机模式)适用于窗帘机等配合,Z831C(继电器模式)适用于控制多路灯。如下图配合链条式推窗器使用(接线同Z831A(强电电机模)):

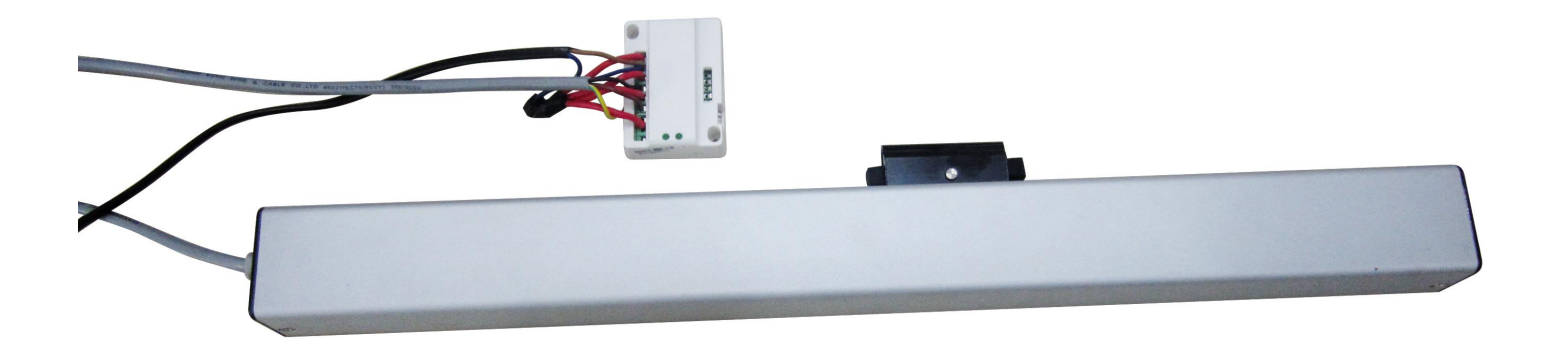

#### 如下图中的链条式推窗器型号为(DJ51TS) 注: 该窗帘机只适用于 Z831A (强电电机模式)

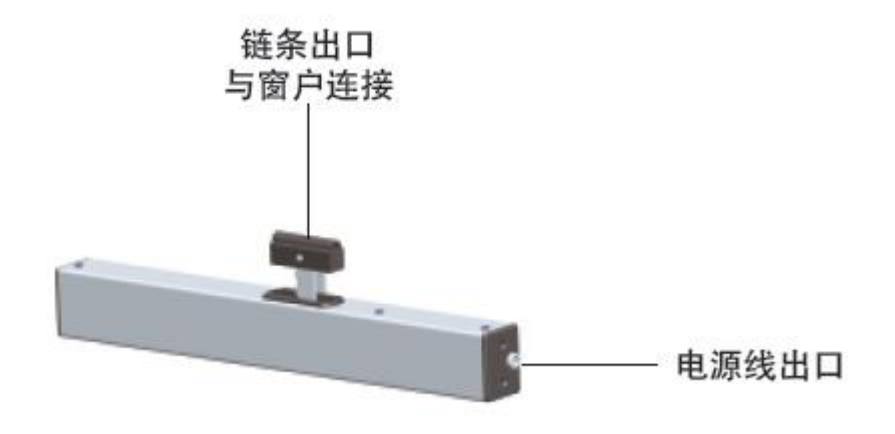

链条式推窗器参数说明

| 设备型号 | DJ51TS |
|------|--------|
| 电机型号 | 51     |
| 电源类型 | 交流标准型  |

| 推力/拉力  | 400(N)/400(N) |
|--------|---------------|
| 行程     | 300(mm)       |
| 重量     | 2.40Kg        |
| 额定电源频率 | 50/60Hz       |
| 运行速度   | 14mm/s        |
| 额定电流   | 0.24A         |
| 额定电压   | 230V          |
| 运行温度   | -15° - +75°   |
| 规格     | 540*51*40(mm) |

注: 该电机不宜操作过快(每5分钟内不要进行多次操作),以防电机过热烧坏。

#### 11 配合自动窗帘使用

如下图配合自动窗帘使用(接线同 Z831A(强电电机模)): 注: 该窗帘机只适用于 Z831A(强电电机模式)

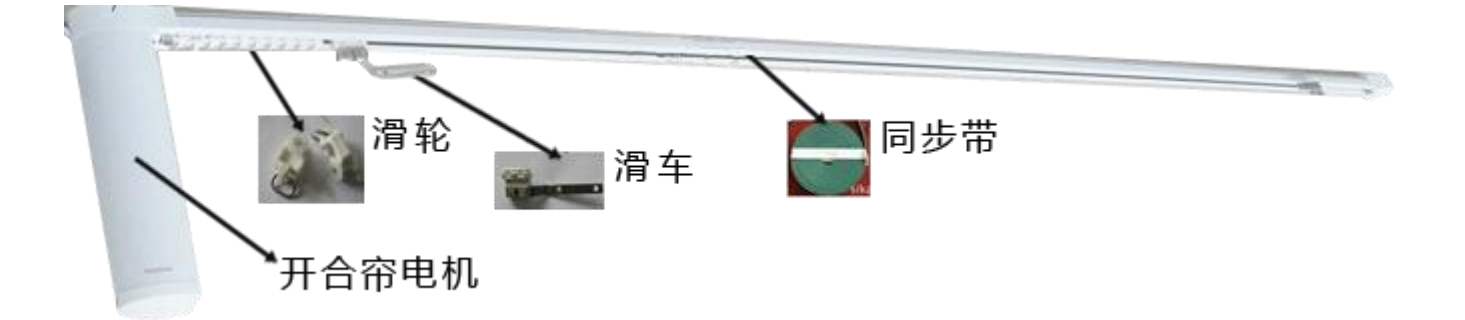

自动窗帘参数说明

| 设备型号   | DT300TS  |
|--------|----------|
| 电源类型   | 交流标准型    |
| 重量     | 1.444Kg  |
| 额定电源频率 | 50/60Hz  |
| 运行速度   | 14cm/s   |
| 额定电流   | 0.12A    |
| 额定电压   | 110-240V |
| 额定功率   | 10.7W    |

### 12、ZigBee 描述

# 1.工作模式一(强电电机模式)和工作模式二(弱电电机模式)

1.End Point(s): 0x01,

2.Device ID: Shade (0x0200)

3.EndPoint 支持的 Cluster ID

Cluster ID for Z831

| Server side            |       |           | Client side |
|------------------------|-------|-----------|-------------|
| EP 0X01 (Device ID:    | Shade | (0x0200)) |             |
| Basic(0x0000)          |       |           | None        |
| Identify(0x0003)       |       |           |             |
| Group(0x0004)          |       |           |             |
| Scene(0x0005)          |       |           |             |
| On/Off(0x0006)         |       |           |             |
| Level Control (0x0008) |       |           |             |
| Shade(0x0100)          |       |           |             |
| Commissiong (0x0015)   |       |           |             |
| Diagnostics(0x0B05)    |       |           |             |

#### 4.每个 cluster ID 支持的 attribute:

#### (1) Attributes of the Basic Information

| ldentifier | Name                | Туре                      | Range           | Access     | Default  | Mandatory<br>/ Optional |
|------------|---------------------|---------------------------|-----------------|------------|----------|-------------------------|
| 0x0000     | ZCLVersion          | Unsigned<br>8-bit integer | 0x00 –<br>0xff  | Read only  | 0X03     | М                       |
| 0x0001     | ApplicationVersion  | Unsigned<br>8-bit integer | 0x00 –<br>0xff  | Read only  | 0X0C     | О                       |
| 0x0002     | StackVersion        | Unsigned<br>8-bit integer | 0x00 –<br>0xff  | Read only  | 0X35     | О                       |
| 0x0003     | HWVersion           | Unsigned<br>8-bit integer | 0x00 –<br>0xff  | Read only  | 0X0B     | О                       |
| 0x0004     | ManufacturerName    | Character<br>string       | 0 – 32<br>bytes | Read only  | netvox   | О                       |
| 0x0005     | ModelIdentifier     | Character<br>string       | 0 – 32<br>bytes | Read only  | Z831E3R  | 0                       |
| 0x0006     | DateCode            | Character<br>string       | 0 – 16<br>bytes | Read only  | 20160223 | О                       |
| 0x0007     | PowerSource         | 8-bit<br>Enumeration      | 0x00 –<br>0xff  | Read only  | 0X01     | М                       |
| 0x0010     | LocationDescription | Character<br>string       | 0 – 16<br>bytes | Read/write | -        | О                       |

| 0x0011 | PhysicalEnvironment | 8-bit<br>Enumeration | 0x00 –<br>0xff | Read/write | 0x00 | О |
|--------|---------------------|----------------------|----------------|------------|------|---|
| 0x0012 | DeviceEnabled       | Boolean              | 0x00 –<br>0x01 | Read/write | 0x01 | М |

### 2.工作模式三(继电器模式)

- 1.End Point(s): 0x01、0x02、0x03 2.Device ID: On/Off Output(0x0002)
- 3.EndPoint 支持的 Cluster ID

3.EndPoint 支持的 Cluster ID

| Cluster ID for Z831      |                             |
|--------------------------|-----------------------------|
| Server side              | Client side                 |
| EP 0X01、0x02、0x03(Device | e ID: On/Off Output (0002)) |
| Basic(0x0000)            | None                        |
| Identify(0x0003)         |                             |
| Group(0x0004)            |                             |
| Scene(0x0005)            |                             |
| On/Off(0x0006)           |                             |
| Commissiong (0x0015)     |                             |
| Diagnostics(0x0B05)      |                             |

- 4.每个 cluster ID 支持的 attribute:
- (1) Attributes of the Basic Information

| ldentifier | Name               | Туре                      | Range          | Access    | Default | Mandatory<br>/ Optional |
|------------|--------------------|---------------------------|----------------|-----------|---------|-------------------------|
| 0x0000     | ZCLVersion         | Unsigned<br>8-bit integer | 0x00 –<br>0xff | Read only | 0X03    | М                       |
| 0x0001     | ApplicationVersion | Unsigned<br>8-bit integer | 0x00 –<br>0xff | Read only | 0X0C    | О                       |
| 0x0002     | StackVersion       | Unsigned<br>8-bit integer | 0x00 –<br>0xff | Read only | 0X35    | 0                       |
| 0x0003     | HWVersion          | Unsigned<br>8-bit integer | 0x00 –<br>0xff | Read only | 0X0B    | 0                       |
| 0x0004     | ManufacturerName   | Character                 | 0-32           | Read only | netvox  | 0                       |

|        |                     | string               | bytes           |            |          |   |
|--------|---------------------|----------------------|-----------------|------------|----------|---|
| 0x0005 | ModelIdentifier     | Character<br>string  | 0 – 32<br>bytes | Read only  | Z831E3R  | Ο |
| 0x0006 | DateCode            | Character<br>string  | 0 – 16<br>bytes | Read only  | 20160223 | Ο |
| 0x0007 | PowerSource         | 8-bit<br>Enumeration | 0x00 –<br>0xff  | Read only  | 0X01     | М |
| 0x0010 | LocationDescription | Character<br>string  | 0 – 16<br>bytes | Read/write | -        | Ο |
| 0x0011 | PhysicalEnvironment | 8-bit<br>Enumeration | 0x00 –<br>0xff  | Read/write | 0x00     | Ο |
| 0x0012 | DeviceEnabled       | Boolean              | 0x00 -<br>0x01  | Read/write | 0x01     | М |

# 六、与奈伯思系统 APP 配合使用

1、设备 Z831A(模式一强电模式)和 Z831B(模式二弱点模式)加入奈伯思系统后,在 APP 的设备管理界面会出现设备的信息,如下图 1 所示,有 1 个 EP 信息。Z831C(模式三继电器模式)加入奈伯思系统后,在 APP 的设备管理界面会出现设备的信息,如下图 2 所示,有 3 个 EP 信息。

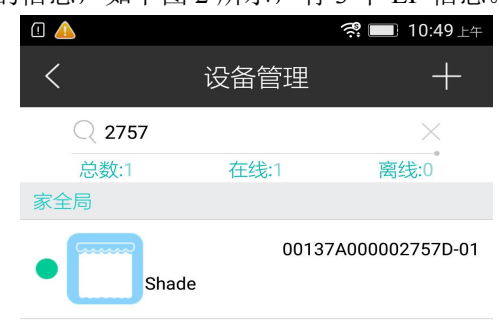

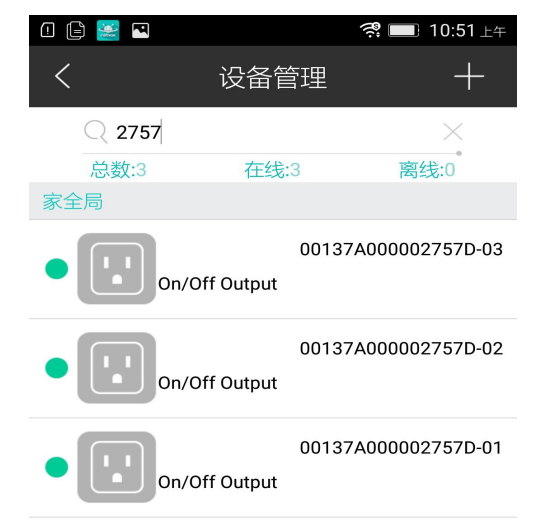

| 图 1 | (Z831A/Z831B)   |
|-----|-----------------|
|     | (1001111100110) |

图 2 (Z831C)

2、Z831A(模式一强电模式)/Z831B(模式二弱点模式)设备的 EP 01 为 Shade 设备类型,选择 EP 01 进入到控制界面,如下

#### 图 3 所示:

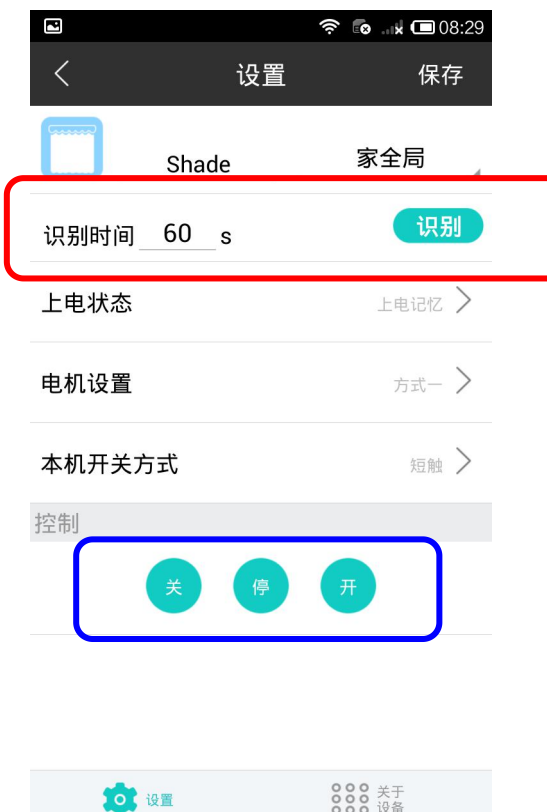

图 3 (Z831A/Z831B)

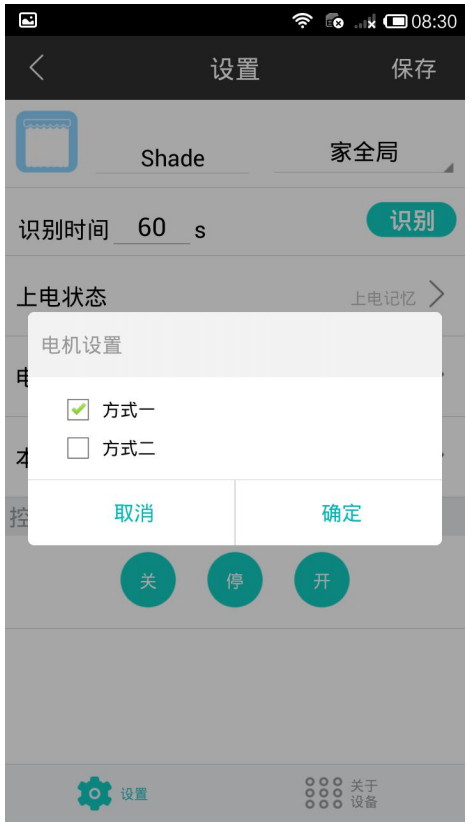

图 5( 仅在 Z831B 模式下有效)

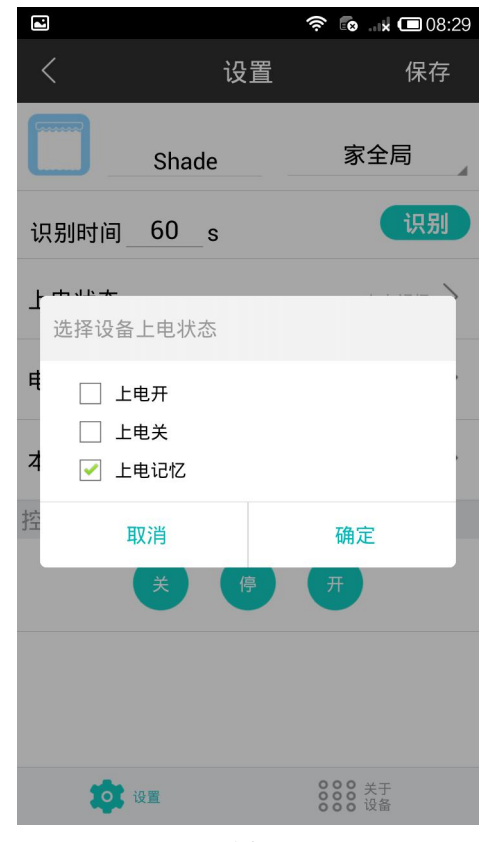

图 4

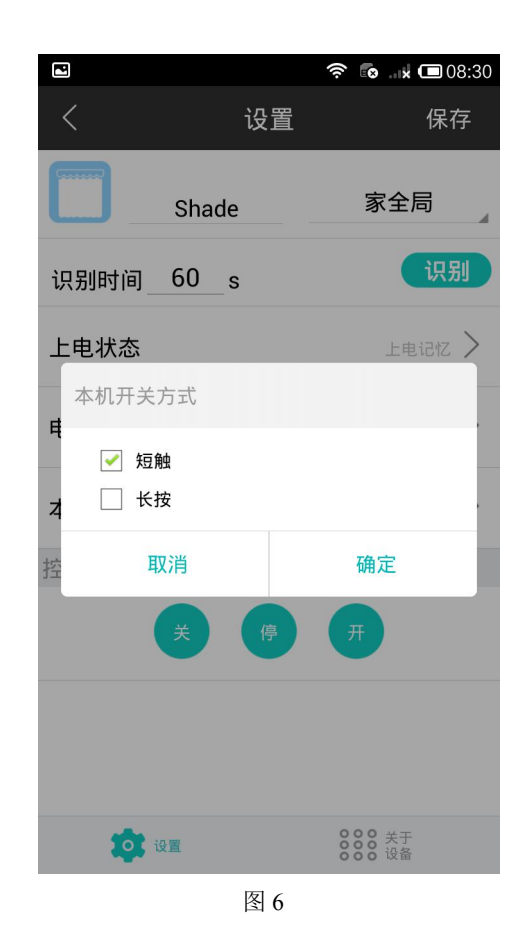

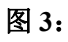

红色区域的控制部分可以让 Z831A(模式一强电模式)/Z831B(模式二弱电模式)/ Z831C(模式三继电器模式)进入识别状态, 如界面所示填写 60s 后选择识别则 Z831A(模式一强电模式)/Z831B(模式二弱点模式)会进入识别状态,闪灯 60 次 对于 Z831AB 蓝色区域的控制部分为开关控制,控制设备关、停止、开功能。 对于 Z831C 蓝色区域的控制部分为开关控制,对于位开,关,Toggle 功能 图 4:

选择图 3 的上电状态,则出现图 4 的状态。选择默认上电后的状态。默认开、默认关、或者默认记忆上次掉 电后的状态

#### 图 5:

选择图 3 的上电机方式,则出现图 5 的状态。在 Z831B 的模式下,选择开关停有效电平的不同方式。种类有 高电平有效和低电平有效。当不确定哪种方式的时候,可以尝试选择其中一种,不行则更改另外一种。

#### 图 6:

选择图 3 的上本机开关方式,则出现图 6 的状态。此项用于选择本地外接开光的类型。有 2 种类型可以选择 一为短触开关,即按下后会恢复为原来的状态。另外一种为长按状态,按下后,就会保持住,直到切换为另外一 种状态,即保持开关。

3、选择关于设备可以查看该设备的版本信息,如下图 7 为 Z831A(模式一强电模式)/Z831B(模式二弱点模式)的共有信息,图 8 为 Z831C(模式三继电器模式)的信息

| ш 🔛 🦲                  | 🤗 🛄 10:49 上年                       |
|------------------------|------------------------------------|
| <                      | 关于设备                               |
| Shade                  | 类型<br>Router                       |
| Profile ID<br>0104     | 设备型号<br>Z831AE3R                   |
| End Point              | <b>IEEE 地址</b><br>00137A000002757D |
| 网络地址<br>5B2B           | 电源模式<br>Mains(single phase)        |
| 厂商<br>netvox           | 目前电源<br>Constant (Mains) power     |
| zcl版本<br><sup>03</sup> | 电池电量                               |
| <b>App</b> 版本<br>0A    | HW 版本<br>02                        |
| <b>Stack</b> 版本<br>35  | 版本日期<br>20150708                   |
| <b>行</b> 设置            | ●●● 关于<br>●●● 设备                   |

|                                | ÷ 10.021-                           |
|--------------------------------|-------------------------------------|
| く 关于                           | 于设备                                 |
| On/Off                         | 类型                                  |
| Output                         | Router                              |
| Profile ID                     | 设备型号                                |
| 0104                           | Z831AE3R                            |
| End Point                      | <b>IEEE 地</b> 址<br>00137A000002757D |
| 网络地址                           | 电源模式                                |
| ACD8                           | Mains(single phase)                 |
| 厂商                             | 目前电源                                |
| netvox                         | Constant (Mains) power              |
| <b>zcl</b> 版本<br><sup>03</sup> | 电池电量                                |
| <b>App</b> 版本                  | HW 版本                               |
| <sup>0A</sup>                  | <sup>02</sup>                       |
| Stack版本                        | 版本日期                                |
| <sup>35</sup>                  | 20150708                            |
| <b>行</b> 论题                    | ●●● 关于<br>●●● 设备                    |
|                                |                                     |

图 7(Z831A/Z831B)

七、负载特性

图 8(Z831C)

| 额定输入电压₽    | AC 100~240V₽                             | 8     |
|------------|------------------------------------------|-------|
| 额定电源频率↔    | 50/60Hz+                                 | 10000 |
| 静态电能功耗↩    | 0.5W/8mA/230V(无继电器动作状态)→                 | 1000  |
| 继电器开关负载特性↔ | 阻性负载: AC250V/5A、DC30V/5A₽                | 1     |
|            | 感性负载: AC250/2A、DC30V/2A(PF=0.4 L/R=7MS)₽ | -     |
| 继电器线圈功耗。   | 450n₩↔                                   | 1     |
| 继电器类型↩     | 磁保持继电器↔                                  | -     |
| 继电器开关寿命次数。 | 10 万次以上(额定负载 开关频率 1,800 次/h)。            | -     |

注:负载特性不超过以上的窗帘机均可使用。

# 八、相关产品

1) Switch (型号: ZB02A/B/C)

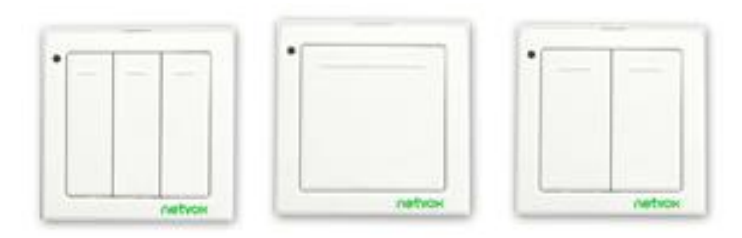

2) Remotes (型号: Z503/Z501B)

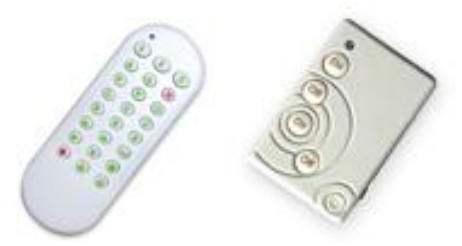

3) Motion Detector (型号: ZB01B)

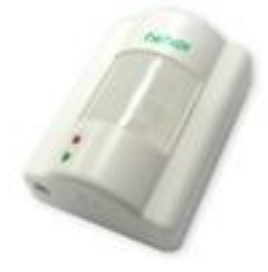

# 九、安装方法

本产品不带防水功能,加网配置完成后,请放置于室内。

# 十、维护与保养

您的设备是具有优良设计和工艺的产品,应小心使用。下列建议将帮助您有效使用保修服务。 • 保持设备干燥。雨水、湿气和各种液体或水分都可能含有矿物质,会腐蚀电子线路。如果 设备被打湿,请将其完全晾干。

- 不要在有灰尘或肮脏的地方使用或存放。这样会损坏它的可拆卸部件和电子元件。
- 不要存放在过热的地方。高温会缩短电子设备的寿命、毁坏电池、使一些塑料部件变形或熔化。
- 不要存放在过冷的地方。否则当温度升高至常温时,其内部会形成潮气,这会毁坏电路板。
- 不要扔放、敲打或振动设备。粗暴地对待设备会毁坏内部电路板及精密的结构。
- 不要用烈性化学制品、清洗剂或强洗涤剂清洗。
- 不要用颜料涂抹。涂抹会在可拆卸部件中阻塞杂物从而影响正常操作。

上述所有建议都同等地适用于您的设备、电池和各个配件。如果任何设备不能正常工作, 请将其送至距离您最近的授权维修机构进行维修。